# The New Online Catalog BiblioCommons

### **CONTENTS**

| HOSTED VS. ON-SITE                      | 2        |
|-----------------------------------------|----------|
| NAVIGATION                              | 3        |
| SEARCHING                               | 4        |
| Basic Search                            | 4        |
| More about Facets                       | 5        |
| Author Search                           | 5        |
| ADVANCED SEARCH                         | 7        |
| SEARCH RESULTS DISPLAY                  | 9        |
|                                         | 10       |
| OGGING IN                               |          |
| Registration Key Points                 | 11       |
|                                         | 12       |
| Checked Out                             | 12       |
| Holds                                   | 13       |
| Fines                                   | 14       |
| USER-SPECIFIC CONTENT                   | 14       |
| Content Tailoring                       | 14       |
| Adding Content                          | 15       |
| Rating Items                            | 15       |
| Adding Comments                         | 16       |
| Adding Other Community Activity Content | 17       |
| Muling Tags                             | ۱۵<br>۱۵ |
| My Shelves                              | 19       |
| Lists                                   | 20       |
| SOCIAL ASPECTS                          | 26       |
| Following Users                         | 26       |
| Sending Messages                        | 27       |

## **HOSTED VS. ON-SITE**

In the past, our Web catalog (iBistro) was always an on-site installation – meaning that we had our catalog installed on a server that lived in the IT department at Rawlings. With BiblioCommons, it's important that we recognize a key difference in the way the system is set up. The servers that run our Web catalog live in Canada. This means a few things will work differently.

- Other libraries also use the same system as us. We'll be able to access all of their userand librarian-generated content, and so will our patrons.
- We're sacrificing some control for quicker fixes and improvements.
- If the Canadian servers go down, we won't have access to our Web catalog.

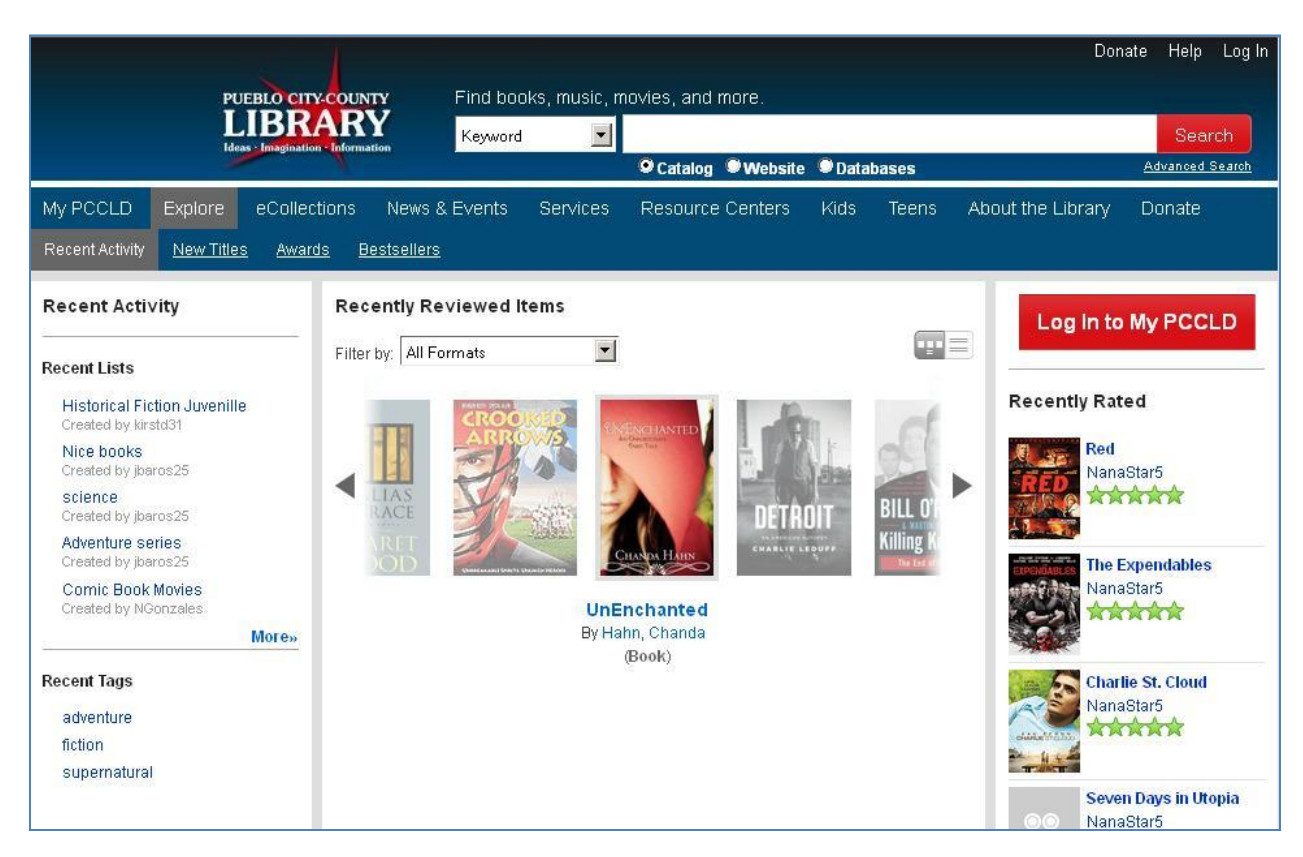

### PUEBLOLIBRARY.BIBLIOCOMMONS.COM

# NAVIGATION

PCCLD's web catalog mirrors the navigation of the website. The web catalog's navigation can be broken out into four areas. The content in these areas may shift a little depending on how far into a search you are. Shown below is an example from Johnson County Library; PCCLD's catalog is similar.

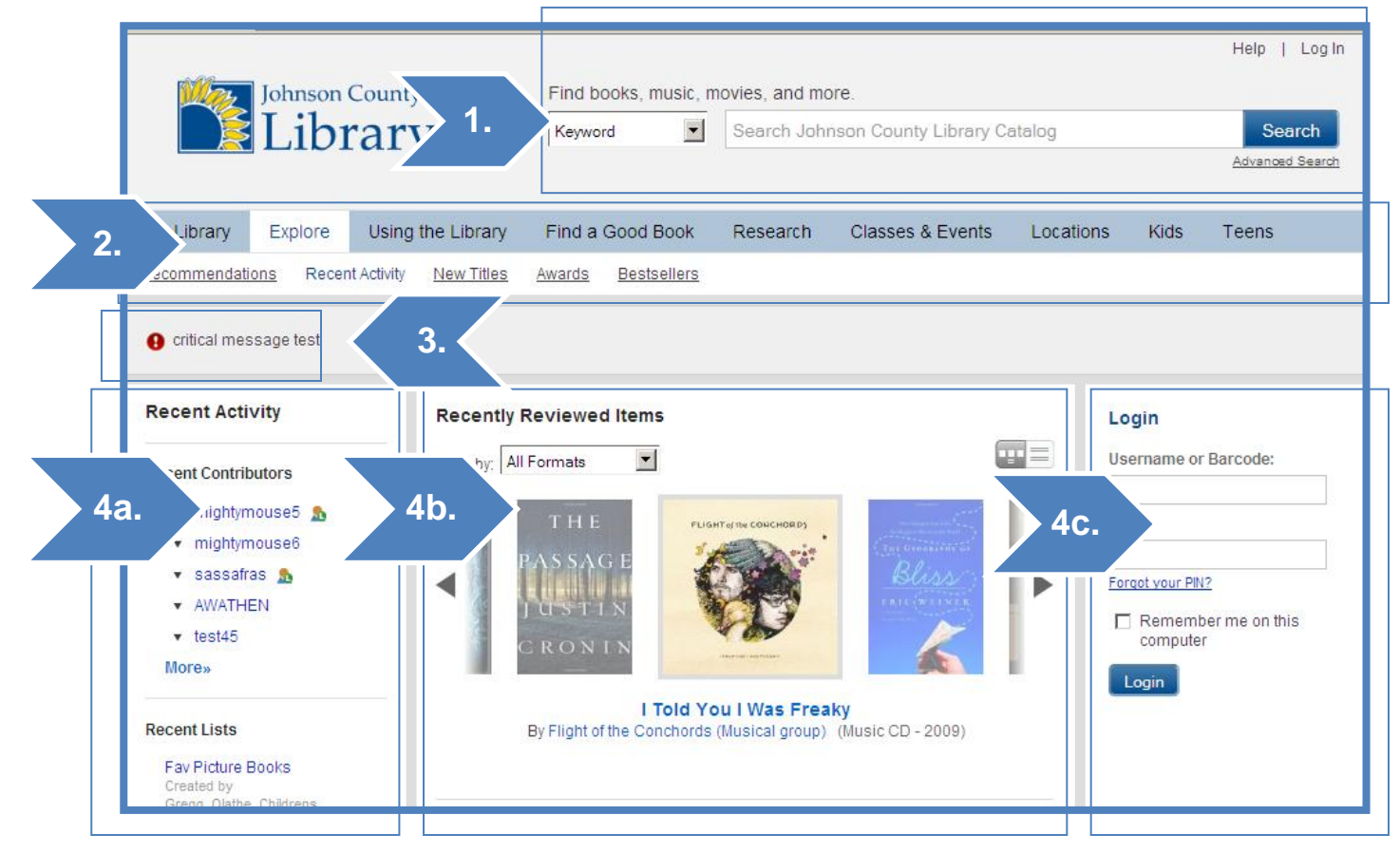

### 1. Tip-top

- a. Log in / Help. You can log into your account from the top right corner. There's also a help link.
- b. **Search box.** This will let you perform a 'basic' search. There's also a link to get to the 'Advanced Search' screen. You can choose the type of search from the dropdown box (keyword, author, etc).
- Menu bar. Two options (My Library) and (Explore), along with links to our website. Clicking on Explore will always take you back to this screen (Catalog Home). My Library
  - a. **My Borrowing.** This is what we used to call 'My Account'. Includes things checked out, on hold, and fines.
  - b. **My Shelves.** If you add books to your collection, they will show up here. This section links to lists that you create or items that you 'Save for Later'.
  - c. My Lists. You can create lists and they will display here.

- d. My Community. See other users' recommendations and your Web catalog inbox here.
- e. Recent Activity. Other users' recent reviews, lists, and tags appear here.
- f. **New Titles.** If you have patrons who are interested in searching the catalog by what's been added recently, click **New Titles**.
- g. Awards. These lists are maintained by BiblioCommons and other libraries.
- h. Bestsellers. Indie and New York Times bestseller lists.
- 3. **Urgent Messages.** If there is an urgent message about the catalog's status, or other library news (like winter closings or holiday hours), it will be displayed here.
- 4. **3 Below.** Under all of the navigation options, the screen is divided into three sections.
  - a. Left section. This section will generally contain search-narrowing facets.
  - b. **Middle section.** Here, you'll find the most important content. On a search list, the items will show here. Inside a record, the item information will show up in the middle section.
  - c. **Right section.** This section is sometimes blank. At other times, it will hold usergenerated content, like item tags or lists that items are a part of.

### SEARCHING

Searching in the Web catalog works very well without the need to remember Boolean operators or cryptic wildcard characters. The usability of the search function is a huge step forward over our previous catalog and a major reason that we went with this vendor.

There are two types of search, basic and advanced.

### **BASIC SEARCH**

With Basic search, you can start with a broad search then use the facets to narrow your search. Specific facets could be different for each search you perform. All of the faceted and search narrowing options on the left side of the screen are populated by the catalog records that match your search.

For example, if you perform a search for 'catcher in the rye', you won't see any audiobooks, because the library doesn't own an audiobook version.

### exercise – basic search

- Use the catalog to perform a basic search. If you need search terms, try a city or country you'd like to visit on vacation.
- Make sure to practice with the facets. For example, narrow a search from 'Scotland', to 'Scotland' > Non-fiction > Guidebooks > only available at Barkman.

The faceting narrowed my results from 1109 to 5 in just a few clicks.

# facet

A **facet** is a type of searchnarrowing tool. It filters your search depending on criteria you set. It lets you refine your search without having to re-do the whole search.

### MORE ABOUT FACETS

The Web catalog includes many different types of facets, but they will only work if items using those facets come up in your searches. Facet categories include:

Language

• Published Date

•

•

Form / Genre

- Format
- Availability
- Audience
- Date Added
- Topic
- Content

Tags (various types)

• Author

### **AUTHOR SEARCH**

When searching for an author (or artist / band / actor), if you choose an **Author Search** and type a few letters of the author's name, a list of authors matching your search will appear as you're typing.

| Find books, music, movies, and more. |                                  |           |  |  |  |
|--------------------------------------|----------------------------------|-----------|--|--|--|
| Author                               | ricky                            | Search    |  |  |  |
|                                      | Ricky Alan Mayotte               | ed Search |  |  |  |
|                                      | Ricky B. Kelly                   |           |  |  |  |
| Find a Good Book                     | Ricky Edward Bragg<br>Rick Bragg |           |  |  |  |
|                                      | Ricky Fanté                      |           |  |  |  |
|                                      | Ricky Gervais                    |           |  |  |  |
|                                      | Ricky Harris                     |           |  |  |  |
|                                      | Ricky lan Gordon                 |           |  |  |  |
|                                      | Ricky J. Curlee                  |           |  |  |  |
|                                      | Ricky James Drake                |           |  |  |  |
| ems                                  | Ricky Jay                        |           |  |  |  |

### **SPELL CHECK / FAILED SEARCH PAGES**

If a user spells something incorrectly, the catalog will try to guess at a similar search term. Sometimes it will get it right, and other times, it won't. You'll get a 'failed search' screen either way.

| Keyword search results for<br><b>vermicious knid</b>           |  |
|----------------------------------------------------------------|--|
| No direct matches were found.                                  |  |
| Contact us for assistance                                      |  |
| Suggest an item for purchase                                   |  |
| Request a title from another library through Interlibrary Loan |  |
|                                                                |  |
| Keyword search results for                                     |  |
| rob marley                                                     |  |

Did you mean bob marley (36 results)?

# ADVANCED SEARCH

For even more control over your searches at the beginning, especially if you know exactly what you're looking for, try Advanced Search.

If you know going in that you're looking only for J science fair books about magnetism, and that you only want to see what's at Blue Valley, Advanced Search is a little bit quicker. It saves you the trouble of refining your search with facets.

| Advanced Se<br>Reset All | arch 🛛                |               |           |                    |                 |                                 |
|--------------------------|-----------------------|---------------|-----------|--------------------|-----------------|---------------------------------|
| Enter your Adv           | anced Sear            | ch Here       |           |                    |                 | Tips                            |
| 0 of 900 character       | s used.               |               |           |                    |                 |                                 |
|                          |                       |               |           |                    |                 | Search                          |
|                          |                       |               |           |                    |                 |                                 |
|                          |                       |               | OF        | ٢                  |                 |                                 |
| Or use the form          | n below to c          | onstruct your | query:    |                    |                 |                                 |
| Include ALL 💌            | :                     |               |           |                    |                 |                                 |
| Keyword Anywhe           | ere 💌                 |               |           |                    |                 | Add Another                     |
|                          |                       |               |           |                    |                 |                                 |
| but do not include       |                       |               |           |                    |                 |                                 |
| Keyword Anywhe           | ere 💌                 |               |           |                    |                 | <ul> <li>Add Another</li> </ul> |
| Limit my search r        | esults by:            |               |           |                    |                 |                                 |
| Language:                | Language - A          | Any           | •         | Held at:           | All Locations   | •                               |
| Available at:            | ,<br>Availability - A | Any           | <b>•</b>  | Audience:          | Audience - Any  |                                 |
| Category 1:              | Any Category          | 1             | <b>•</b>  | Content:           | Any Content     |                                 |
| Date Published:          | Between YY            | Yn and YYYn   |           |                    |                 |                                 |
| Format: 🗆 A              | udiobook CD           |               | 🗖 Large F | Print              | Painting or G   | Graphic Art                     |
|                          | Book                  |               | 🗖 Magazi  | ne or Journal      | Printed Musi    | ic                              |
|                          | Braille               |               | П Мар     |                    | Spoken-word     | d CD                            |
|                          | )VD                   |               | Microfo   | rm                 | L Video Casse   | ette                            |
|                          | D-ROM or DV           | /D-ROM        |           |                    | U VVebsite or ( | Jonine Data                     |
|                          | (it                   | D ROM         | Online I  | Periodical or Arti | cle             |                                 |
|                          |                       |               |           |                    |                 |                                 |
|                          |                       |               |           |                    |                 | Search                          |
| l                        |                       |               |           |                    |                 |                                 |
|                          |                       |               |           |                    |                 |                                 |

You can still use Boolean search options in both **Basic** and **Advanced** searches. You can also use the advanced search to include certain words in certain fields.

For example, if you wanted to look for **books** at **Lamb** about **steel**, but not have **Danielle Steel** included in your results, you could make your search look like this:

| Anywhere:(steel)                                                                      | Anywhere:(danielle                                                        | steel) branch:"             | Rawlings <sup>"fe</sup> | omatcode:"BK"                                | Se                                                           | earch Res |
|---------------------------------------------------------------------------------------|---------------------------------------------------------------------------|-----------------------------|-------------------------|----------------------------------------------|--------------------------------------------------------------|-----------|
| Advanced searc                                                                        | h tips                                                                    |                             |                         |                                              |                                                              |           |
| nclude ALL                                                                            | of the f                                                                  | following:                  |                         |                                              |                                                              |           |
| Keyword Anywhe                                                                        | ere 🗾 ste                                                                 | el                          |                         |                                              |                                                              |           |
| Add Another                                                                           |                                                                           |                             |                         |                                              |                                                              |           |
| But do <u>NOT</u> incl                                                                | ude:                                                                      |                             |                         |                                              |                                                              |           |
|                                                                                       |                                                                           |                             |                         |                                              |                                                              |           |
| Keyword Anywhe                                                                        | are 🗾 da                                                                  | nielle steel                |                         |                                              |                                                              |           |
| Keyword Anywhe                                                                        | ere 🗾 da                                                                  | nielle steel                |                         |                                              |                                                              |           |
| Keyword Anywhe<br>Add Another<br>.imit my searc                                       | ere 🗾 da                                                                  | nielle steel                |                         |                                              |                                                              |           |
| Keyword Anywhe<br>Add Another<br>.imit my searc<br>leld at:                           | ere da<br>h results by:<br>Cedar Roe Li                                   | nielle steel<br>brary       |                         | Available now:                               | Availability - not selected                                  | ×         |
| Keyword Anywhe<br>Add Another<br>.imit my searc<br>leld at:<br>anguage:               | ere da<br>h results by:<br>Cedar Roe Lii<br>Language - A                  | nielle steel<br>brary<br>ny | •                       | Available now:<br>Format:                    | Availability - not selected<br>Book                          | ×         |
| Keyword Anywhe<br>Add Another<br>.imit my searc<br>leld at:<br>.anguage:<br>.udience: | ere da<br>h results by:<br>Cedar Roe Lii<br>Language - A<br>Audience - An | nielle steel<br>brary<br>ny | •                       | Available now:<br>Format:<br>Date Published: | Availability - not selected<br>Book<br>Between YYYY and YYYY | •         |
| Keyword Anywhe                                                                        | ere 🗾 da                                                                  | nielle steel                |                         |                                              |                                                              |           |

After creating an Advanced Search, you're still able to use the facets, just as you would be able to with a Basic search.

#### exercise - advanced search

- Use the catalog to perform an advanced search. If you need search terms, try a search for:
  - Keyword 'dogs'
  - Not 'grooming'
  - Limit to Available Now at Pueblo West
  - Age Group: Children
  - Content: Non-fiction

# SEARCH RESULTS DISPLAY

Once you have performed a search (either Basic or Advanced), the Search Results screen will display (as below).

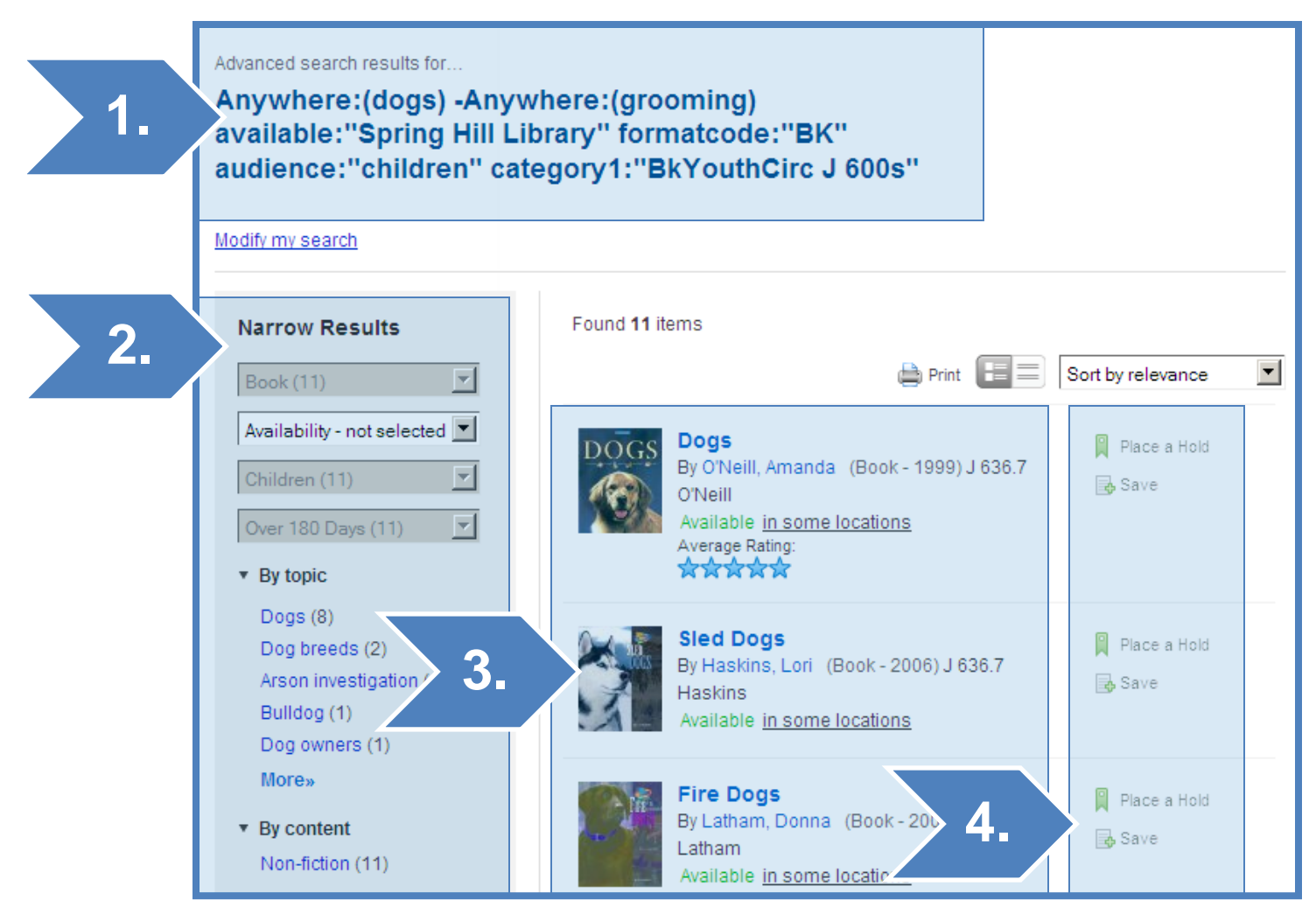

- 1. Your Search Terms. You'll see your search criteria at the top of the page.
- Facets and Limiters. Here are other ways to limit your search after your search has been run. You can narrow your search here without having to re-run your search. The limiters are specific to the items that match your original search.
- **3.** Items that match your search. All items that match your search will show up in this section. Each page has ten matches.
- 4. Actions. You can Place a Hold or save to your Save for Later list from the Search Results Display screen.

You can Place a Hold for an item right from the **Search Results Display** screen.

# **ITEM DISPLAY**

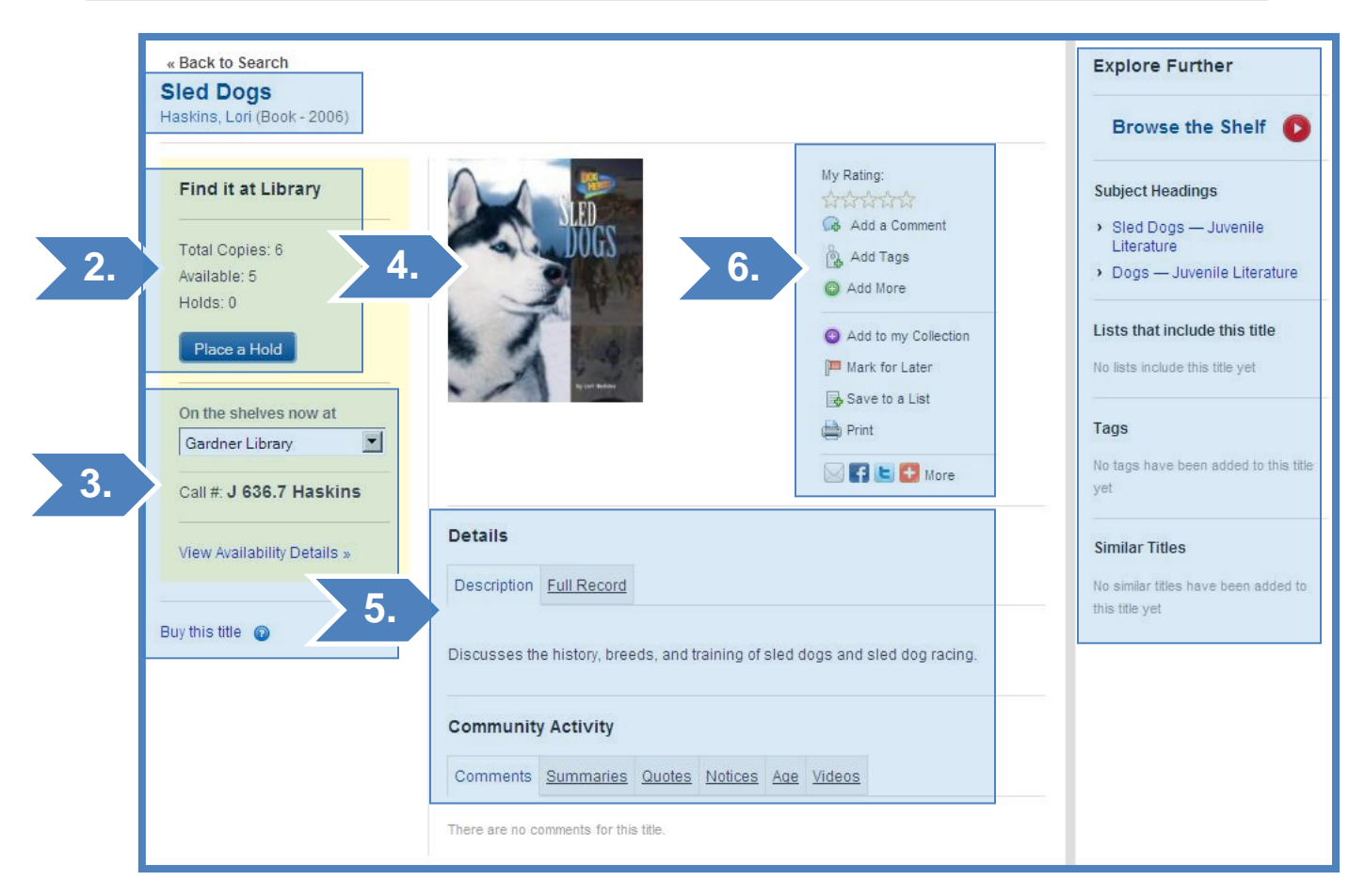

### 1. Title, Author, Format & Publication Date.

- 2. Hold information. This area displays how many copies are active in the system, how many are available, and how many holds currently exist on the title. You can also place a hold in this area.
- **3.** Availability Information. This area will show where the item is available and the call number. You can also click View Availability Details to see all the items and their statuses.
- 4. Cover Art. If available, the catalog will display cover art for the item. If no art is available, a placeholder image will display.
- 5. Details. You can see a description of the item, as well as the full MARC record. Below, you can also view community activity, if available. We will discuss how to add to this community activity a little later.
- 6. Community Activity. This area lets you interact with the catalog and add your own content. We will discuss these options in detail later in the documentation.
- 7. Explore Further. Here, you can visually browse the shelf near this item. You can also explore subject heading links. User-generated content, like lists, tags, and similar titles will display below, if available.

## LOGGING IN

You can log into the catalog with either your card number or username. The first time you want to log in, you'll be prompted to 'register', by choosing a username and agreeing to BiblioCommons' Terms of Use.

### **REGISTRATION KEY POINTS**

- **Username Required.** Searching doesn't require a username, but registration allows you to manage your renewals and holds, give ratings and reviews, recommend items, or communicate with other catalog users.
- **Kids Registering.** Kids (under 13) can register, but they cannot add reviews, tags, or communicate with other users through the Web Catalog.
- **Privacy.** BiblioCommons will basically only turn personally identifying information over if required by US law. Things that aren't personally identifiable (like browser type, aggregated data, and anonymous search logs) may be used by Bibliocommmons.
- **Cookies.** BiblioCommons may put temporary cookies on your computer to make the catalog faster and easier to use. Bibliocookies do not contain any personally identifiable information.

| Welcome to Your New Catalog!                                                                                                    |                                                                                                    |   |  |  |
|----------------------------------------------------------------------------------------------------|----------------------------------------------------------------------------------------------------|---|--|--|
| Please take a moment to register                                                                                                    | your existing card with our new service. Why?                                                                                                    |   |  |  |
| Create a Username:                                                                                                    | dumbledore Check availability (Required)                                                                                                    |   |  |  |
| Username is available.                                                                                                    |                                                                                                    |   |  |  |
| Email Address:                                                                                                    | simes@jocolibrary.org                                                                                                    |   |  |  |
| Terms of Use:                                                                                                    |                                                                                                    |   |  |  |
| Terms of Use<br>Last Updated: August 15, 2010                                                                                         |                                                                                                    |   |  |  |
| Welcome to Johnson County Lil<br>renewals, find the titles you are<br>these Terms of Use, and indica<br>Library and BiblioCommons Inc | brary's BiblioCommons service (the "Service"), which will help you track your holds and<br>looking for, and discover new titles and communities. Your use of the Service is subject to<br>tes that you accept the Terms of Use; they form an agreement between Johnson County<br>(collectively referred to below as "We" "Us" and "Our") - and you. You may not use the | • |  |  |
| I accept the Terms of Use                                                                                                    |                                                                                                    |   |  |  |
| Register                                                                                                    |                                                                                                    |   |  |  |

# VIEWING YOUR ACCOUNT INFORMATION

After you've created your username, all of your 'My Account' information from Workflows will be pulled into the Web Catalog, in a section called *My Borrowing*.

| My Library                            | Explore                           | Using the Library                   | Find a Good B       | ook Research                   | Classes & Events                               | Loca  |
|---------------------------------------|-----------------------------------|-------------------------------------|---------------------|--------------------------------|------------------------------------------------|-------|
| My Borrowing                          | Checked                           | Out <u>Holds</u> <u>Fines</u>       |                     |                                |                                                |       |
| Checked                               | Out                               | ) due                               |                     |                                |                                                | 0     |
| select: <u>All, Nor</u><br>Renew      | ne 2                              | tems                                |                     | 🚔 Prir                         | nt 🔳 Sort by due da                            | ate 💌 |
| TWAIN                                 | <b>The Adven</b><br>By Twain, Mar | tures of Tom Sawye<br>k (Book-2002) | Pr Due:<br>Renewed: | <b>Sep 15, 2010</b><br>0 Times | My Rating:<br>☆☆☆☆☆☆<br>④ Add Details<br>당ave  |       |
| Steenthook<br>Cochtook<br>Jalia Child | The Frencl<br>By Child, Julia     | a (Book - 2002)                     | Due:<br>Renewed:    | <b>Sep 15, 2010</b><br>0 Times | My Rating:<br>☆☆☆☆☆<br>④ Add Details<br>属 Save |       |
| Renew                                 |                                   |                                     |                     |                                |                                                |       |

### CHECKED OUT

In the Checked Out screen, you can view your checkouts and their due dates, how many times they've been renewed, and renew them (if possible). You can sort the information by title and due date.

You also have options to 'Save to My Shelves', or to 'Add Details'. These options will be discussed later.

| Holds<br>Active (2) Sus  | spended (                         | <u>0)</u>                                                  |                                | •                                           |
|--------------------------|-----------------------------------|------------------------------------------------------------|--------------------------------|---------------------------------------------|
| select: <u>All, None</u> |                                   | 2 items                                                    |                                |                                             |
| Cancel Su                | spend                             |                                                            |                                | Print E Sort by hold position               |
|                          | <b>The Hobl</b><br>By Tolkien,    | <b>bit, Or, There and Back A</b><br>J. R. R. (Book - 2007) | gain                           |                                             |
| F                        | Placed:<br>Location:              | Oct 04, 2010<br>Central Resource Library                   | Status:<br>Hold<br>Expires in: | Ready for Pickup<br>Oct 12, 2010            |
|                          | <b>Spice</b><br>By Spice Gi       | rls (Book - 1996)                                          |                                |                                             |
| F                        | Position:<br>Placed:<br>Location: | <b>1</b><br>Oct 01, 2010<br>Central Resource Library       | Status:<br>Expires:            | Not Ready for Pickup<br>Oct 02, 2011 [Edit] |
| Cancel Su                | spend                             |                                                            |                                |                                             |

### HOLDS

In the Holds screen, you can view items that you have on hold. Your holds will show item information, your position on the holds list, pickup location, and expiration date. You can sort your holds lists by title, hold position, and status.

You can still suspend unavailable holds.

# Workflows Tip

If you add a hold to a patron's card in Workflows, they'll have to log out and log back in before they can see the hold appear in their **My Holds**.

| Fines 2<br>\$170.00 Due |                                            |          |         |
|-------------------------|--------------------------------------------|----------|---------|
| 17 items<br>Refresh     | Page 1                                     | of 2     | Next    |
| Fine Date               | Title/Message                              | Reason   | Amount  |
| Jul 15, 2012            |                                            | REFERRAL | \$10.00 |
| Jun 11, 2012            | Richard Scarry's Please and Thank You Book | OVERDUE  | \$10.00 |
| Jun 11, 2012            | Richard Scarry's Please and Thank You Book | OVERDUE  | \$10.00 |
| Jun 11, 2012            | Richard Scarry's Please and Thank You Book | OVERDUE  | \$10.00 |

### FINES

The Fines screen displays item fines, along with the associated item, and date that the fine was incurred.

### **Paying Online**

Patrons can pay online using the link on the Fines page. They will be prompted to log in again with their Library card and PIN to a system outside the catalog to pay. We will have a Fines Module available soon that will no longer require the extra login.

### **USER-SPECIFIC CONTENT**

When you're logged in to the Web Catalog, the experience has an extra layer of personalization that you don't see when you're not logged in. The personalization comes in three types content tailoring, the ability to add content, and the ability to save items.

### **CONTENT TAILORING**

The Web Catalog displays information relevant to you and dependant on your login. One example of this is the Three Below section on the front page.

Another example is that if you're browsing the catalog and come to a book that you've already placed on hold, instead of having the 'place hold' option, it will say 'cancel hold'.

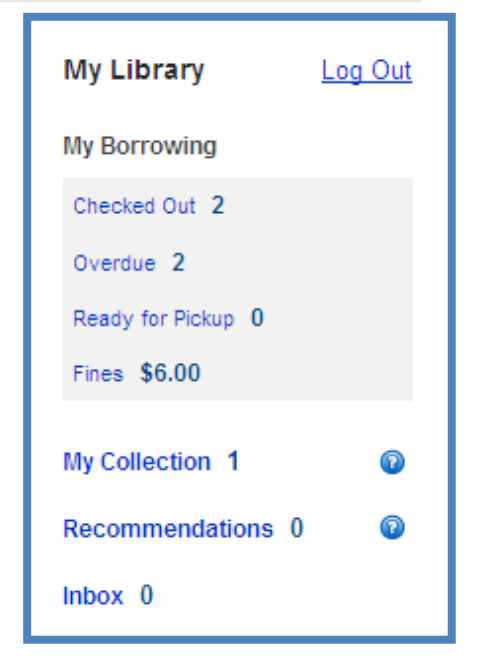

### ADDING CONTENT

The ability to add content is what really makes this Web catalog shine. It gives libraries and users the opportunity to delve into the catalog and make it their own. For librarians, the benefit of adding content comes in Readers' Advisory and being able to make items findable for those who don't have LCSH memorized.

There are few different ways to add content--

- 1. Rating Items
- 2. Adding to Community Activity
  - a. Comments
  - b. Summaries
  - c. Quotes
  - d. Notices
  - e. Age
  - f. Video
- 3. Adding Tags
- 4. Creating Lists

### **RATING ITEMS**

If you're logged into the Web catalog, you can rate items that you've read / viewed.

#### exercise – Rating Items

- 1. Log in.
- 2. Search for a favorite item in the catalog
- 3. Click into the Item Display.
- 4. Move your mouse over the **My Rating** section, and give an appropriate star rating to the item.

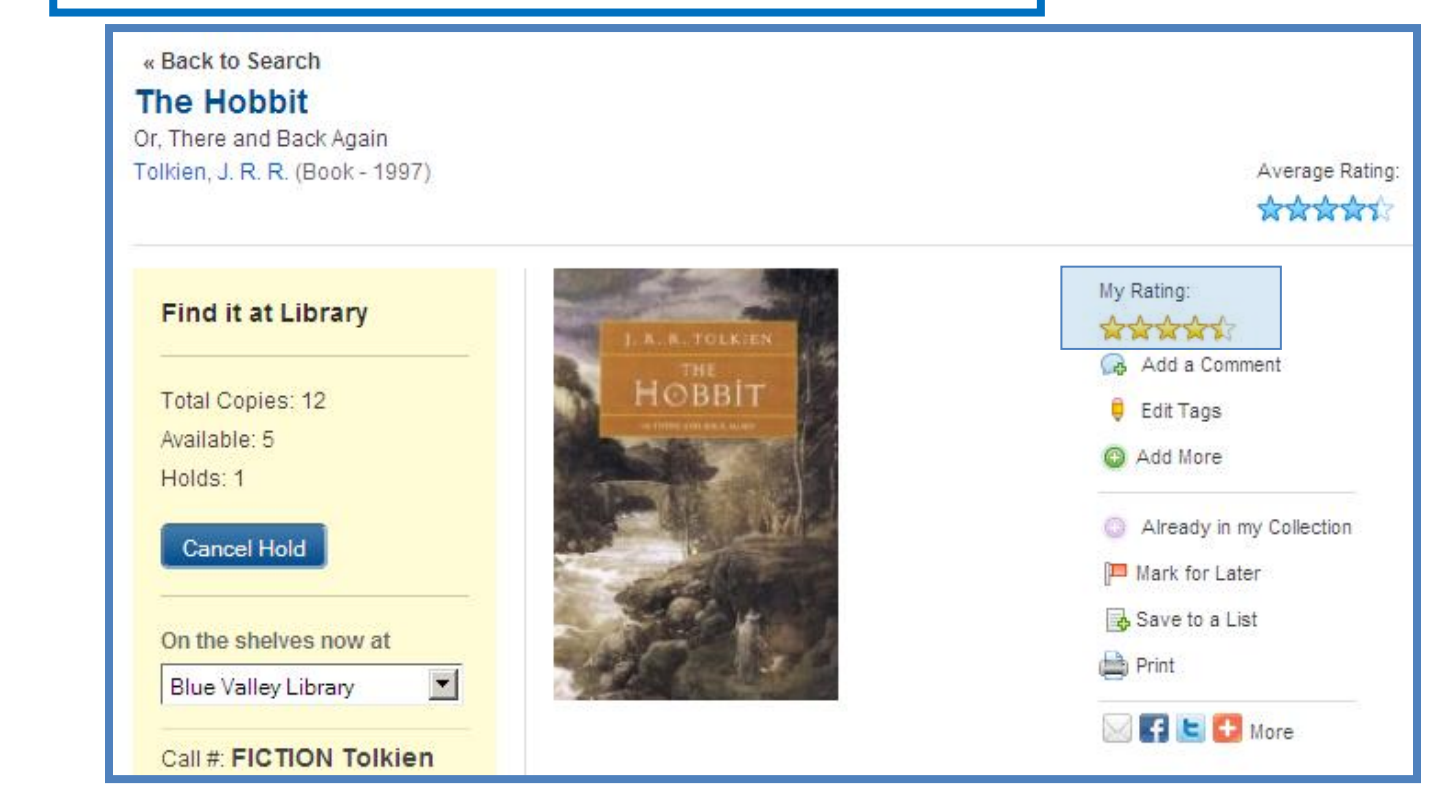

### ADDING COMMENTS

The Community Activity section has several different areas to hold user-generated content. This section will discuss each, and give us a chance to practice with some.

The comments section functions like a Review. To add a comment for a specific item, navigate to that item (make sure that you're logged in). Click the **Add a Comment** link in the Item Display.

|                                                                                                    |                                                                   | Subject Headings                                                 |
|----------------------------------------------------------------------------------------------------|-------------------------------------------------------------------|------------------------------------------------------------------|
| I. R. R. TOLKIEN                                                                                             | My Rating:                                                        | <ul> <li>Middle Earth (Imaginary<br/>Place) — Fiction</li> </ul> |
| HODDIT                                                                                                    | 😡 Add a Comment                                                   | Comment                                                          |
|                                                                                                    | 📮 Edit Tags                                                       | The Hobbit is the best book ever!                                |
|                                                                                                    | Add More                                                          | There are a bunch of dwarves, a<br>creepy Gollum spiders a cool  |
|                                                                                                    | Already in my Collection                                          | gold ring, and a Wizard! Magic<br>swords and a dragon too.       |
|                                                                                                    | Mark for Later                                                    |                                                                  |
|                                                                                                    | Bave to a List                                                    |                                                                  |
|                                                                                                    | Print                                                             |                                                                  |
|                                                                                                    | 🖂 🗲 🕒 More                                                        |                                                                  |
| Details                                                                                                    |                                                                   |                                                                  |
| Description Author Notes Contents Full Record                                                                | Reviews                                                           |                                                                  |
| Bilbo Baggins, a respectable, well-to-do hobbit, lives<br>until the day the wandering wizard Gandalf chooses | comfortably in his hobbit-hole<br>him to take part in an adventur |                                                                  |
| from which he may never return.                                                                              |                                                                   | Save                                                             |

Your comment will show up after you refresh the page.

### exercise – adding a Comment

- 1. Log in.
- 2. Search for a favorite item in the catalog
- 3. Click into the Item Display
- 4. Click the Add a Comment button
- 5. Type your comment.
- 6. Click Save
- 7. To view your new comment, you have to **Refresh** the page.

### ADDING OTHER COMMUNITY ACTIVITY CONTENT

In addition to comments, you can also add a Summary, Quotes from the book, Notices, Age appropriateness, and videos.

To add any of these things, click on the Add More button and select the appropriate link.

- **Summary.** A summary is a synopsis of a work.
- Quotes. You can add memorable quotes from a work.
- **Notices.** Notices are content advisories. If a work has certain types of content (violence, uncouth language, sex), a user could add a notice for the work.
- **Age.** If a work has (or should have) an age restriction, that information could be placed in the Age area.
- **Videos.** It's possible to upload related videos to works in the catalog (like a movie trailer or something similar).
- Similar Title. You can add similar titles to the item record, too.
- **Private Note.** You can add private notes to items too. These aren't viewable by anyone except you.

### ADDING TAGS

Tags are a way to mark items with plain language keywords. Our users aren't catalogers. Any user who logs in can tag items in the catalog with their own keywords. These tags display when an item is searched for. If a user clicks on a tag, all items with that same tag will display, just like a search.

|                                              | Average Rati                                                                                                    | CaTAGorize This!  Separate tags with commas Genre                                                                                                    |
|----------------------------------------------|----------------------------------------------------------------------------------------------------|----------------------------------------------------------------------------------------------------|
| THE<br>HUNGER<br>GAMES<br>SUZANNE<br>COLLINS | My Rating:<br>Add a Comment<br>Add Tags<br>Add Tags<br>Add More<br>Add to my Collection<br>Mark for Later<br>Save to a List<br>Print<br>Mink | E.g. tragedy, chicklit, science fiction Tone E.g. dark, moody, hilarious Theme E.g. gardening, european travel, parenting Personal E.g. from mom, book club Save Cancel |

Our Web catalog gives users the opportunity to tag materials with a few different types of tags:

- Genre (ex. tragedy, chicklit, sci-fi, fantasy, crime noir) •
- Tone (ex. dark, atmospheric, funny) •
- Theme (ex. gardening, travel, parenting) •
- Personal Personal tags don't show to others, just to you •

### exercise - adding Tags

- 1. Log in.
- 2. Search for a favorite item in the catalog
- 3. Click into the Item Display
- 4. Click the Add Tags button
- Type your tags.
   Click 'Save'

| LAURA INGALLS WILDER<br>LIQUE House<br>in the Big Woods | Average Rati                                                                                                    | CaTAGorize This!<br>Separate tags with commas<br>Genre                                                                                                    |
|---------------------------------------------------------|----------------------------------------------------------------------------------------------------|----------------------------------------------------------------------------------------------------|
| RELEVANT RELEVANT RELEVANT                              | My Rating:<br>Add a Comment<br>Add Tags<br>Add Tags<br>Add More<br>Add to my Collection<br>Mark for Later<br>Save to a List<br>Print<br>Print<br>More | family, laura ingalls,         E.g. tragedy, chicklit, science fiction         Tone         light, cozy,         E.g. dark, moody, hilarious         Theme         pioneer life, farming,         E.g. gardening, european travel, parenting         Personal         read with owen         E.g. from mom, book club         Save |

### 'MY SHELVES'

My Shelves allows a user to keep records of what they want to read, what they're currently reading, and what they've finished.

This works like a reading diary / wish list. If you add an item to My Shelves, you have three choices of where to store the item:

- 1. In Progress
- 2. Completed
- 3. For Later. By Default, things you add to For Later are marked as private.

**MY SHELVES PRIVACY.** You can set your privacy settings for all three levels of **My Shelves** by logging in, clicking on **My Settings>Privacy**.

| Privacy Settings                                                                                                    |
|----------------------------------------------------------------------------------------------------|
| My Shelves                                                                                                    |
| Making items private will prevent other users from seeing them on your shelves and seeing any other content you have added to them<br>on the item page. Items that are already on your shelves will not have their privacy status retro-actively changed. Moving an item from<br>one shelf to another will not change it's privacy status. |
| <ul> <li>Automatically mark newly added completed items as private.</li> <li>Automatically mark newly added in-progress items as private.</li> <li>Automatically mark newly added for-later items as private.</li> </ul>                                                                                                    |
| Save                                                                                                    |

Any item that you add content to will be automatically added to *Completed* shelf. Titles are saved to your *Completed* shelf when your rate, tag or add comments to them. Other users can see items on **My Shelves** unless they're marked private.

### MARKING ITEMS PRIVATE

To mark items private individually, click Add Details > Keep this item private

Items that you mark private will have a yellow padlock next to them.

| <br>The Beatles<br>By Beatles (Music CD - 2009)<br>Date Nov 01, 2010 | My Rating:             |
|----------------------------------------------------------------------|------------------------|
| Added:                                                               | Place a Hold 🞈 Move to |

### exercise - adding and viewing My Shelves

- 1. Log in.
- 2. Search for a favorite item in the catalog
- 3. Click into the Item Display
- 4. Click the Add to My Shelves button
- 5. Choose to add the item to In Progress, Completed, or For Later.

To view your collection

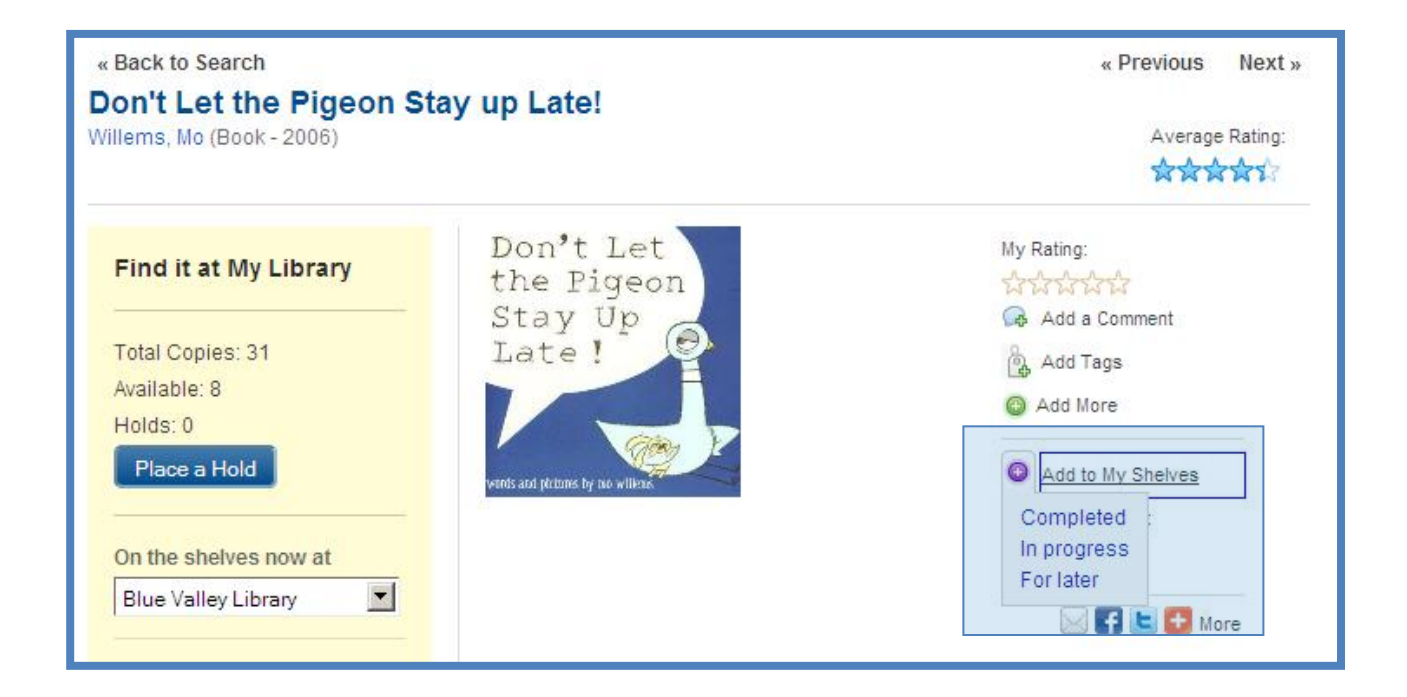

### LISTS

The Web catalog allows you to create lists of materials. Lists are our opportunity to select the best resources on a certain topic. We can link to these lists outside of the catalog.

### exercise – creating a List (pt 1)

- 1. Think of a topic that you know about (a certain genre, a travel destination, a style of cooking, or another subject)
- 2. Write it down below:
- 3. Log in.
- 4. Click My Library > My Lists
- 5. Click Create a New List

### My Lists

🕒 Create a New List

#### You have no lists.

A list is a group of related titles that you assemble. Lists can contain books, movies or music, or a combination. You can also include links to great resources on the Web.

It's easy to create a list:

- 1. Click the Create a New List link.
- 2. Give your list a name, and then click Create List.
- 3. Add titles to your list.
- 4. Repeat!

Need ideas to help get you started? Why not create lists of:

- 10 Books That Changed My Life
- · Great DVDs for Pre-Schoolers
- Essential Books for Parents of Teens
- · A Guide to Getting Started with Digital Photography

... or pick any other subject in which you have a special interest.

1

|          | Create a List                            |
|----------|------------------------------------------|
| 1        | List Name:                               |
| <u>_</u> | Jocollbrary – Fantasy – Dumbledore's Tol |
| 2        | List Type:                               |
|          |                                          |
|          | List description:                        |
| > 3.     |                                          |
|          | This list is of interest to users:       |
| 4.       | Everywhere 💌 In my library               |
|          | 🗖 🗎 Make this list private               |
| 5.       | Create List Cancel                       |

- 1. Name. When creating a list, you'll be able to give the list a title.
- 2. List Type. You have a few List type options. Choose the one that fits the best:
  - K-12 Study Guide
  - Health Care Guide
  - Top 10 List

- Topic Guide
- Genre Guide
- Other
- 3. List Description. Give your list a clear description. What types of things will this list include?
- 4. **Audience.** This option lets you make your list available to certain groups of people. Currently the only option is 'Everywhere'.
  - a. There's also a privacy setting. If you want to keep your list to yourself, click the checkbox. You can change this later.
- 5. Create List. Let's get started!

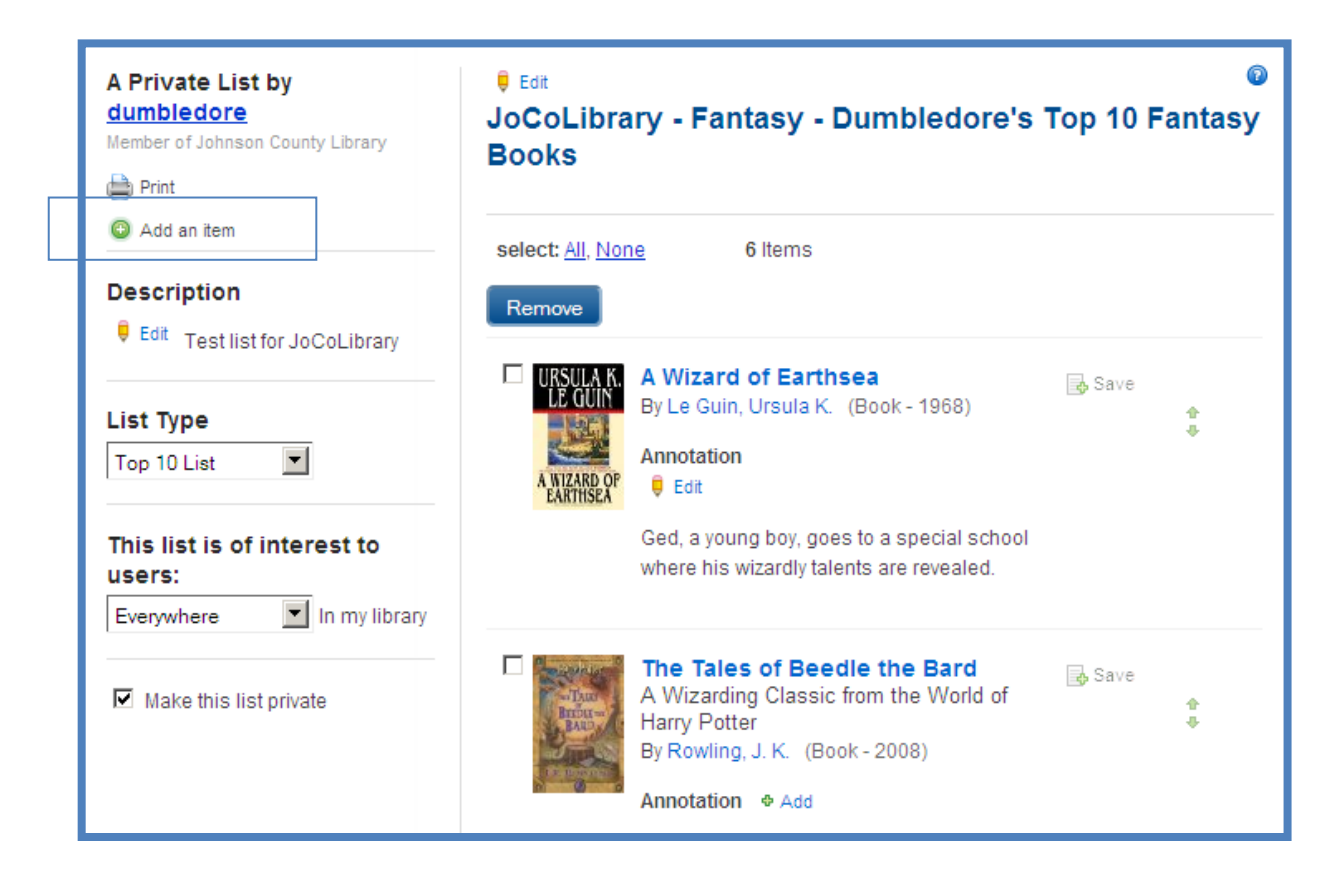

### exercise – creating a List (pt 2)

- 6. Fill out the list page with a **title**, **list type**, and **description**. Make the list **private**, for now. Click **Create List**.
- 7. Click Add an Item
- 8. Find an item in the catalog to add to your list (below). Click the **Add** button.
- 9. Add four or five items to your list. When you're done, **close** the Add an Item box.

|        | 📮 Edit                                                                      |                         | Ø                             | Free         |
|--------|-----------------------------------------------------------------------------|-------------------------|-------------------------------|--------------|
| ary    |                                                                             |                         | 0                             | Que          |
|        | Add an item                                                                 |                         | <b></b>                       | What         |
|        | Keyword 🔽 Format - Any                                                      | The hobbit              |                               | How          |
|        | Search                                                                      |                         |                               | How          |
| brary  |                                                                             |                         |                               | a iist       |
| Jany   | Found 31 items                                                              | Page 1 of 4             | Next                          | Dan<br>ists1 |
|        | Title                                                                       | Author                  | Format                        | Dan<br>tem:  |
| to     | The Hobbit (2001)<br>Add                                                    |                         | DVD                           | anna         |
| y libi | <ul> <li>The Hobbit (1997)</li> <li>Add Or, There and Back Again</li> </ul> | Tolkien, J. R. R.       | Book                          |              |
|        | <ul> <li>The Hobbit (1991)</li> <li>Add</li> </ul>                          | Tolkien, J. R. R.       | Audiobook<br>CD               |              |
|        |                                                                             | Privacy Statement * rei | IIIS OF USE * ADOUL US * NEWS | s ∙ Site     |

After you've added some items to your list and closed the **Add an Item** box, your list will display on the screen.

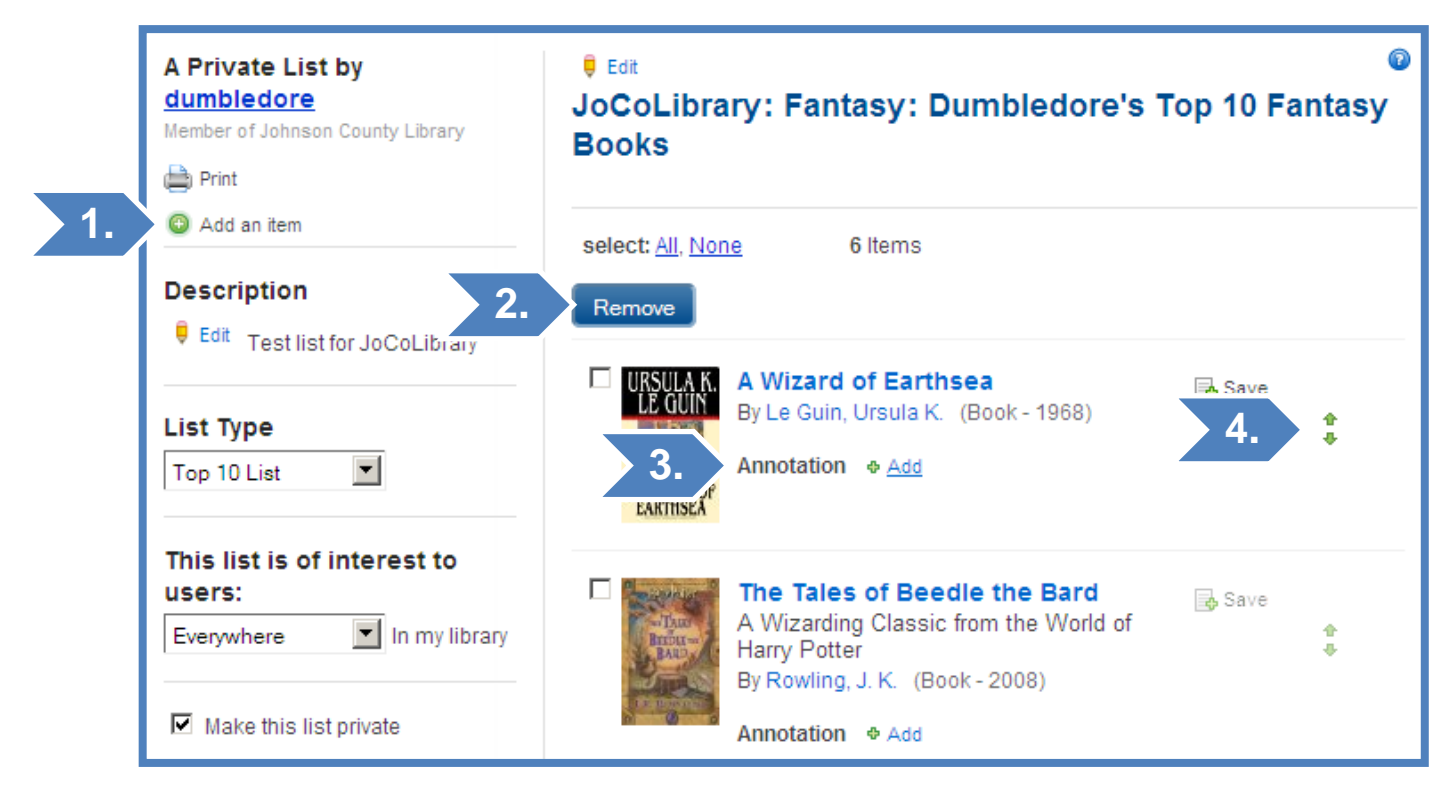

- 1. Add an Item. If you have more items to add, click Add an Item.
- 2. **Remove.** You can remove titles from your list, if necessary.
- 3. Annotation. Please give each title an annotation.
- 4. Up / Down. If you want to move a title up or down in your list, use these little green arrows.

| <sup>€ Edit</sup><br>JoCoLibra<br>Books | ary: Fantasy: Dumbledore'                                                           | s Top 10 Fantasy |
|-----------------------------------------|-------------------------------------------------------------------------------------|------------------|
| select: <u>All, Nor</u><br>Remove       | ne 6 Items                                                                          |                  |
| URSULA K.<br>LE GUIN                    | A Wizard of Earthsea<br>By Le Guin, Ursula K. (Book - 1968)<br>Annotation           | 📑 Save 🏚         |
| A WIZARD OF<br>EARTHSEA                 | Ged, a young boy, goes to a special school where his wizardly talents are revealed. |                  |
|                                         | Save Cancel                                                                         |                  |

Lists are different from tags (above) in a few ways. Below is a table that will explain when to use a list, and when to use a tag.

|                               | List                                                                                                    | Tag                                                                                                    |
|-------------------------------|----------------------------------------------------------------------------------------------------|----------------------------------------------------------------------------------------------------|
| Item Limit?                   | Limited to 32 items or less                                                                                     | Can be used on any number of items                                                                                                    |
| Is the topic of               | Lists are better for things which                                                                               | Tags are better for items of lasting                                                                                                    |
| fleeting?                     | (a feature on a timely subject)                                                                                 | Importance                                                                                                    |
| What's the level of curation? | If you're assigning a value to your<br>group of items, like 'the Chicklit<br>Canon', it should be a list        | If you're categorizing materials in a<br>way that your catalog can't, like<br>'culinary mysteries', it should be a tag                                                                     |
| User Experience               | If you use a list, you can add extra<br>information, like a title, annotation,<br>and description for your list | If you use tags, patrons will be able to<br>use facets to narrow them. For<br>example, searching for a tag 'fantasy'<br>can be further faceted by topic,<br>material type, age group, etc. |

# SOCIAL ASPECTS

In addition to basic Web catalog features and the ability to add and create content, the Web catalog gives users the opportunity to connect with other users, based around what types of items they like.

### FOLLOWING USERS

At times, you'll see others' usernames appear in the Web Catalog. This may be on the Recent Activity page, in association with a list, or even in your search results for certain items (specifically in the Comments area).

You have the option to follow a user, if you seem to have similar tastes, or to ignore them if you have a more negative reaction. You can also send other users messages.

Note. Patrons under 13 do not have these options.

### exercise - following another user

- 1. Ask one of your classmates for their username and search for it in the basic search box at the top of the screen.
- 2. Click Follow.
- 3. After clicking **Follow**, you'll be able to choose the types of material recommendations you want from this user. You can also choose to follow everything.
- 4. Click **Follow** again.

When you choose to follow another user, any material that they rate as 4-stars or higher will be passed along to you when you first log in to the catalog and see **Discover > Recently Shared**...

If you need to stop following someone or adjust your follow settings, click **My Library** > **Following**. Then click **Edit Criteria**.

| Following                                         |                 | 0                |
|---------------------------------------------------|-----------------|------------------|
| select: <u>All, None</u> 2 iter<br>Stop Following | ns              | Sort by username |
| Username                                          | Follow Settings | Followed Since   |
| 🗖 🔻 BibliBob 🔽                                    | Edit Criteria » | Oct 05, 2010     |
|                                                   |                 |                  |
| 🗖 🔹 dlacrone 🔽 👧                                  | Edit Criteria » | Oct 05, 2010     |

### SENDING MESSAGES

If patrons find other users in the catalog who share the same interests, they have the ability to message one another.

| <ol> <li>Find another user in the catalog.</li> <li>Click Send [user] a Message.</li> <li>Type a message and click Send.</li> </ol> |   |
|----------------------------------------------------------------------------------------------------|---|
| BibliBob's Collection                                                                                                    | ( |
| Image: Send BibliBob a Message       Image: Send BibliBob a Message                                                                 |   |
|                                                                                                    | © |
| Send a Message to BibliBob<br>Message:                                                                                              |   |
| Hi BibliBob. I like your taste in books!                                                                                            |   |
| Send Cancel                                                                                                    | _ |

To check your messages, look in the top middle of the screen.

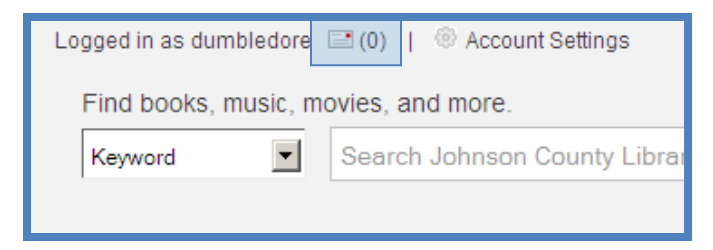